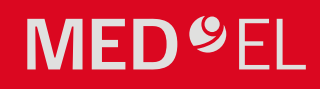

# Brezžična povezljivost

Možnosti brezžične povezave za govorne procesorje <u>MED-EL</u>

## hearLIFE

### AudioKey 2 Vse pod nadzorom.

Upravljajte zvočne procesorje SONNET, SONNET 2 & RONDO 3 na preprost način z novo aplikacijo "AudioKey 2".

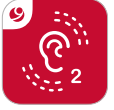

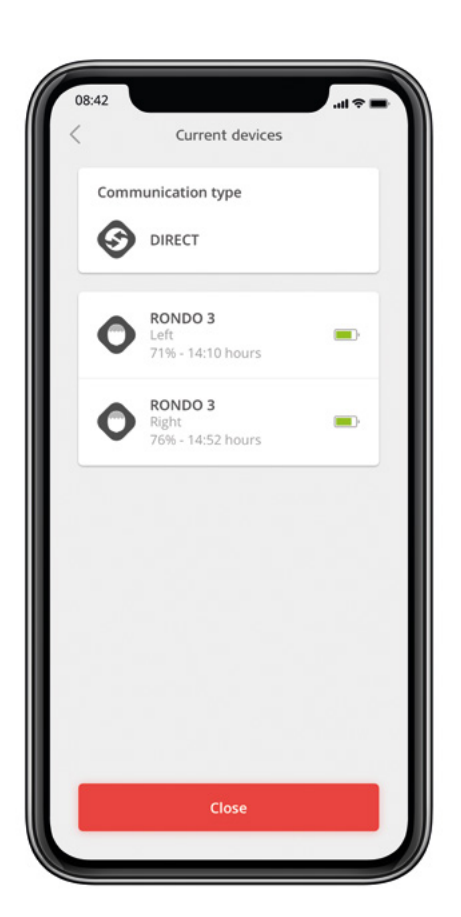

#### Povsem enostavno

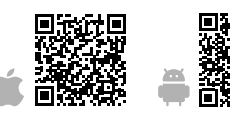

- Prenesite aplikacijo iz ene od trgovin z aplikacijami.
- 2 Registrirajte se in ustvarite profil myMED-EL.
- Aktivirajte Bluetooth na telefonu in vklopite zvočni procesor. Nato v glavnem meniju pritisnite "connect now".
- Izberite vrsto komunikacije "direct" za SONNET 2 & RONDO 3 in "AudioLink" za SONNET. AudioKey 2 se bo samodejno povezal z vašim zvočnim procesorjem.
- 5 Dodelite govorni procesor svojemu profilu.
- 6 Povezovanje je končano.

Potem ko ste uspešno vzpostavili povezavo, morate samo aktivirati Bluetooth in odpreti aplikacijo AudioKey 2, kadarkoli jo želite uporabiti.

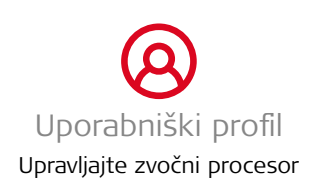

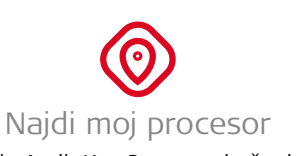

Aplikacija AudioKey 2 vam pokaže, kje ste nazadnje uporabljali AudioKey 2 z vašim procesorjem

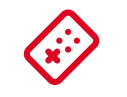

#### Nastavitve poslušanja

Glede na zvočno okolje prilagajajte glasnost procesorja in na preprost način preklapljajte med različnimi programi poslušanja

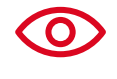

#### Vloga skrbnika

Dovoljenje lahko dodelite drugim osebam (npr. staršem, učiteljem ...)

## **Olo** Moja statistika

Pridobite informacije o programih, ki jih uporabljate, in o tem, koliko v povprečju nosite procesor

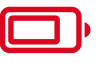

Stanje baterije Preverite trenutno stanje baterije za svoj RONDO 3.

## **AudioStream**

Preprosto ga nataknete in že lahko pretakate.

#### Pretakajte glasbo neposredno v svoj govorni procesor SONNET ali SONNET 2 s pripomočkom "AudioStream"

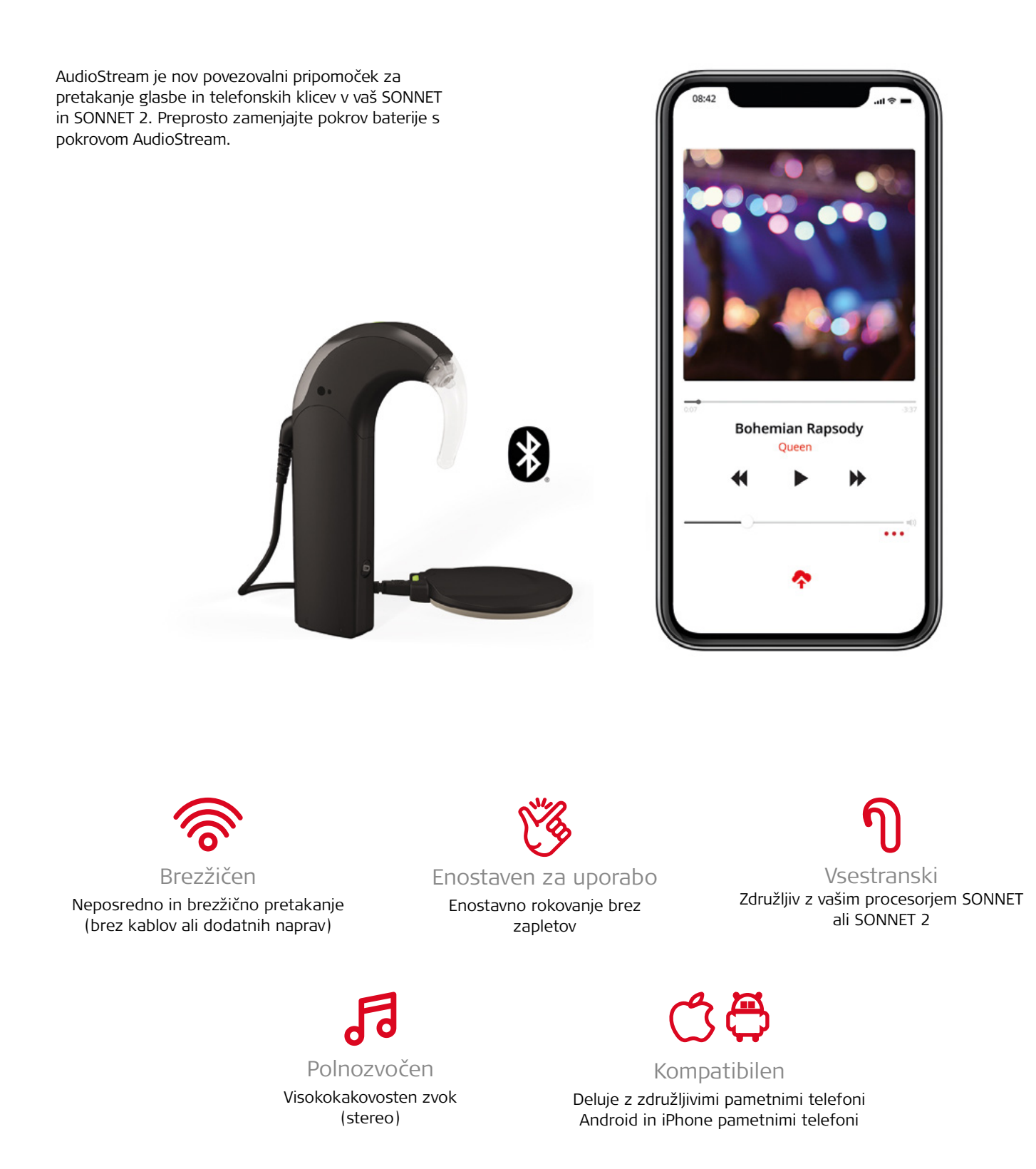

## **AudioLink** Možnosti povezovanja

#### Povežite AudioLink z zvočnim procesorjem

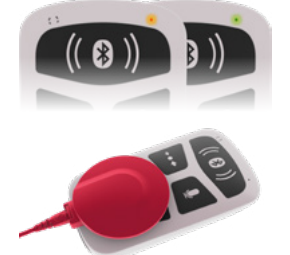

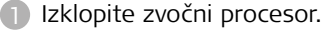

- Vklopite AudioLink (pridržite glavni gumb). Prižgati bi se morala samo statusna lučka (zgornji desni kot).
- Položite tuljavo ali procesor RONDO 3 čez gumb za glasnost na napravi AudioLink in vklopite procesor.
- 🕢 Ko istočasno zasvetita oba simbola za povezavo na napravi AudioLink, je vaš govorni procesor povezan.

#### Povežite AudioLink preko Bluetooth

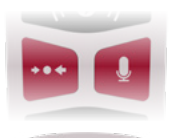

- Vklopite AudioLink.
- 2 Če želite aktivirati način povezovanja Bluetooth, hkrati pridržite gumb za mešani način in gumb za mikrofon za dve sekundi.
- 8 Način povezovanja Bluetooth je aktiven, ko začne simbol Bluetooth utripati.
- Vklopite Bluetooth na pametnem telefonu in poiščite napravo "MED-EL AudioLink" (koda: 0000).
- 6 Ko je povezava uspešna, ikona Bluetooth preneha utripati in stalno sveti.

#### Audio2Ear: še ena od možnosti pretakanja

- Prenesite brezplačno aplikacijo iz ene od spletnih trgovin z aplikacijami.
- Prijavite se v svoj uporabniški račun myMED-EL.
- 3 Aktivirajte gumb za vklop v aplikaciji Audio2Ear.
- Glasba se bo zdaj pretakala v vaš zvočni procesor.

#### Uporabite AudioLink za gledanje televizije

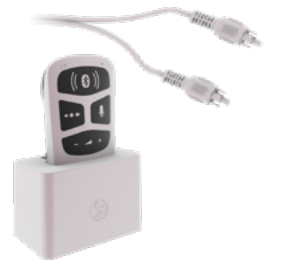

- Povežite priključno postajo s televizorjem s pomočjo priloženega kabla z vtiči RCA.
- Odprite gumijasti pokrov vhodov in namestite AudioLink v priključno postajo.
- 3 Za začetek pretakanja vklopite TV in AudioLink.
- Za polnjenje naprave AudioLink priključite polnilnik USB v priključno postajo (izbirno).

#### AudioLink kot zunanji mikrofon

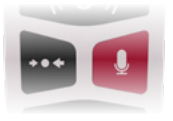

- Pritisnite gumb za mikrofon, da aktivirate mikrofon naprave AudioLink.
- Odprite gumijasti pokrov vhodov in namestite AudioLink v priključno postajo (izbirno).
- 3 Če želite napolniti AudioLink, priključite polnilnik USB v priključno postajo (izbirno).

#### Za dodatne informacije o možnostih povezljivosti obiščite medel.com

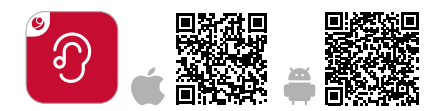

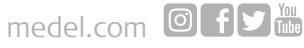